# Dual Channel, Enhanced BIOS, 16-Bit ISA Bus Adapter HighSpeed Controller EIDE Master ISA

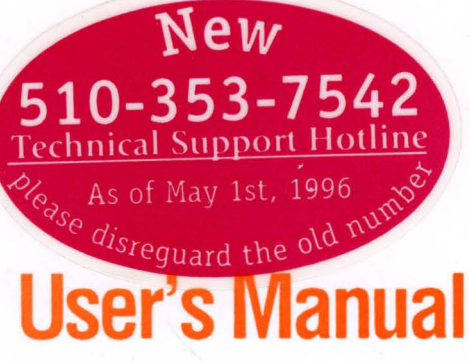

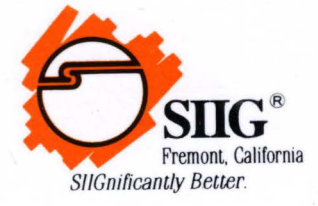

Rev A

THE INFORMATION IN THIS DOCUMENT IS FOR INFORMATION PURPOSES ONLY AND IS SUBJECT TO CHANGE WITHOUT NOTICE.

THIS DOCUMENT CONTAINS PROPRIETARY INFORMATION THAT IS PROTECTED BY COPYRIGHT. ALL RIGHTS RESERVED. NO PART OF THIS DOCUMENT MAY BE PHOTOCOPIED, REPRODUCED, OR TRANSLATED TO ANOTHER LANGUAGE WITHOUT PRIOR WRITTEN CONSENT.

EIDE Master ISA is a trademark of SIIG, Inc. IBM is a registered trademark and PC/AT is a trademark of International Business Machines

Corporation. MS-DOS and Windows are registered trademarks of Microsoft Corporation.

03-0193A May, 1995

Copyright 1995 by SIIG, Inc.

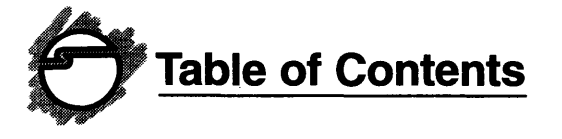

| Chapter 1: Introduction 1-1                 |
|---------------------------------------------|
| 1-1 Introducting the EIDE Master ISA 1-1    |
| 1-1.1 Key Features and Benefits 1-2         |
| 1-1.2 Enhanced IDE Interface Features 1-2   |
| 1-1.3 Floppy Drive Interface Features       |
| 1-1.4 Enhanced Smart BIOS Features          |
| 1-2 Package Contents 1-3                    |
| Chapter 2: Quick Installation2-1            |
| 2-1 Connectors                              |
| 2-2 Jumpers                                 |
| 2-2.1 Setting Jumpers 2-1                   |
| 2-2.2 Factory Configured Settings 2-2       |
| Chapter 3: Installation                     |
| 3-1 Configuring the EIDE Master ISA         |
| 3-1.1 Setting Jumpers                       |
| 3-1.2 Factor Default Jumper Settings        |
| 3-1.3 I/O Address Settings                  |
| 3-1.4 ROM Address Settings                  |
| 3-1.4 Primary IDE IRQ Settings              |
| 3-1.5 Primary IDE DMA Settings              |
| 3-1.6 Secondary IDE IRQ Settings            |
| 3-1.7 Secondary IDE DMA Settings            |
| 3-1.8 Floppy Disk Drive Controller Settings |
| 3-2 Installing the EIDE Master ISA          |
| 3-3 Connecting the Disk Drives              |
| 3-3.1 IDE Hard Disk Drive                   |
| 3-3.2 Floppy Disk Drive 3-14                |
| Chapter 4: Technical Reference 4-1          |
| 4-1 Connector Pin Assignments 4-1           |
| 4-1.1 IDE Interface 4-1                     |
| 4-1.2 Floppy Disk Interface 4-2             |
| 4-1.3 HDD Activity Indicator LED 4-2        |

# **About this Manual**

The purpose of this manual is to introduce you to your EIDE Master ISA Controller Board. It will guide you on how to configure and install the board for proper operation in your computer. Please save this manual for future reference in the event you wish to connect other devices to your system.

This manual is comprised of the following sections:

Chapter 1: Introduction

Introduces the EIDE Master ISA and its features.

Chapter 2: Quick Installation Provides a quick summary of

Provides a quick summary of jumper settings for configuring the EIDE Master ISA for proper operation.

# Chapter 3: Installation

Provides instructions on how to configure the EIDE Master ISA for proper operation, plus installation in your computer.

Chapter 4: Technical Reference Provides the pin assignments for the disk drives.

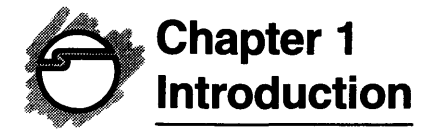

# 1-1 Introducing the EIDE Master ISA

Congratulation on your purchase of the EIDE Master ISA Controller Board. Your EIDE Master ISA is a highperformance 16-bit dual channel controller for use in ATcompatible personal computers. It supports up to four IDE hard disk drives and two floppy disk drives up to 1.44MB (5.25" 360KB/1.2MB and/or 3.5" 720KB/1.44MB).

The EIDE Master ISA provides the latest in interface technology for connecting today's high-performance peripheral devices to your computer. The EIDE Master ISA is the only ISA IDE card available on the current market that provides Multiword DMA transfer hardware (up to 8.33 MB/sec). It breaks the bottleneck of IDE performance.

It supports up to four IDE devices up to 8.4GB each. In other words, you can connect multi-gigabyte drives to your computer, breaking the existing 528MB drive size limitation.

The Enhanced Smart BIOS is a unique featured ROM BIOS. It will auto-configure the IDE hard drive parameters without involving any setup procedures in the mainboard setup utility. The EIDE Master ISA has the ability to prevent data loss from parameter setting mistakes.

The EIDE Master ISA's Enhanced Smart BIOS assigns the physical drive number automatically once you have done setting up the master and slave configurations of your hard drives.

#### 1-1.1 Key Features and Benefits

- Compatible with AT-compatible computers
- · Supports up to four IDE hard disk drives
- Supports up to two 5.25" 360KB/1.2MB and/or 3.5" 720KB/1.44MB floppy drives
- Doubles your IDE performance with a transfer rate of 8.33 MB/sec through the Multiword DMA transfer hardware design
- Auto-configures your IDE hard drive with the Enhanced Smart BIOS feature (you do not need to use any manual setup procedures)
- Prevents data loss by eliminating the chance of parameter setting mistakes
- Supports ATA-2 LBA mode protocol (no device driver is needed)

#### 1-1.2 Enhanced IDE Interface Features

- Supports dual IDE channels, both primary and secondary
- You can individually enable or disable each channel
- Supports up to four IDE devices, including most brands of hard disk drives, CD-ROM drives, and tape backup drives
- Supports ATAPI interface for EIDE CD-ROM drives and other non-hard type devices
- Provides Multiword DMA transfer hardware with a transfer rate of up to 8.33 MB/sec)
- Doubles your IDE performance with high transfer rate

#### 1-1.3 Floppy Drive Interface Features

- Supports  $3^{1}/_{2}$ " and  $5^{1}/_{4}$ " floppy disk drives
- Supports formats of 720KB/1.44MB and 360KB/1.2MB
- You can enable or disable the floppy controller

#### 1-1.4 Enhanced Smart BIOS Features

- Enhanced BIOS is fully compatible with ATA-2 LBA mode protocol
- On-board Enhanced Smart BIOS supports drive partitions greater than 528MB; directly supports drives up to 8.4GB
- Auto-configures your IDE hard drive with the parameters without running your CMOS setup.
- Prevents data loss by eliminating the chance of parameter setting mistakes
- Assigns the physical drive number (C:, D:, etc.) automatically once you have done setting up the master and slave configurations of your hard drives
- Ideal for rack solutions

# **1-2 Package Contents**

Before installing your EIDE Master ISA, verify that the following items are included in the packaging carton:

- One 16-bit EIDE Master ISA controller Board
- All necessary cables and hardware
- This comprehensive User's Manual

Please consult your dealer if any item is damaged or missing

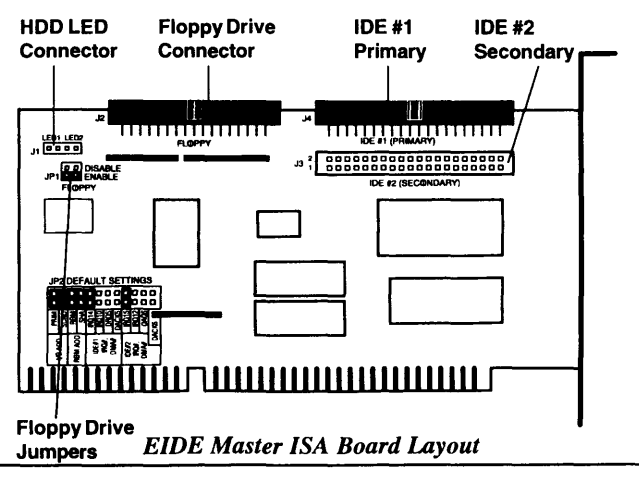

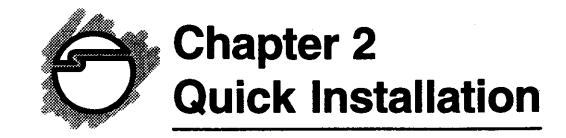

This chapter provides a quick summary of jumper settings for configuring the EIDE Master ISA for proper operation in your system. Also refer to *Chapter 3* if you need further information on how to configure and install the board in your system.

# 2-1 Connectors

- J1: LED1/LED2 indicators of IDE #1 and IDE #2
- J2: Floppy port
- J3: Secondary IDE port (IDE #2)
- J4: Primary IDE port (IDE #1)

# 2-2 Jumpers

#### 2-2.1 Setting Jumpers

When setting jumpers, the terms "open" and "closed" for 2pin jumper blocks JP1 and JP2 are defined as follows:

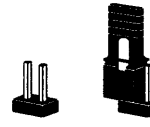

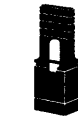

Open (No Jumper Installed)

Closed (Jumper Installed)

# 2-2.2 Factory Configured Settings

The following table and figure identify the default factory configured jumper settings.

| Description                                                          | Jumper                     | Default Setting                   |
|----------------------------------------------------------------------|----------------------------|-----------------------------------|
| Enable IDE #1 (Primary) channel<br>Enable IDE #2 (Secondary) channel | JP2 I/O Add<br>JP2 I/O Add | PRIM - Closed<br>SCND - Closed    |
| Set ROM Address<br>at C800 = 0000                                    | JP2 ROM Add                | ROM - Closed<br>SHA - Closed      |
| Set IDE #1 (Primary)                                                 | JP2 IDE #1<br>IRQ #        | IRQ14 - Closed<br>IRQ10 - Open    |
| IRQ14 and no DMA                                                     | DMA#                       | DRQ5 - Open<br>DACK5 - Open       |
| Set IDE #2 (Secondary)                                               | JP2 IDE #2<br>IRO #        | IRQ15 - Closed<br>IRQ12 - Open    |
| IRQ15 and no DMA                                                     | DMA#                       | DRQ6 - Open<br>DACK6 - Open       |
| Enable Floppy Drive<br>Controller                                    | JP1                        | Disable - Open<br>Enable - Closed |

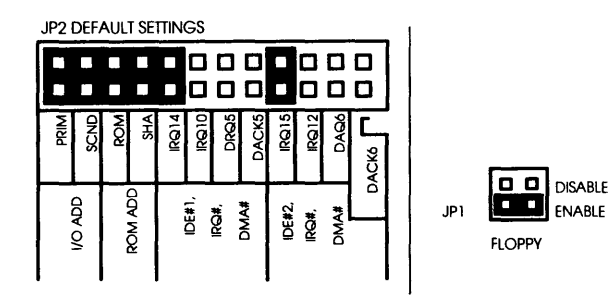

Factor Set Jumper Configuration

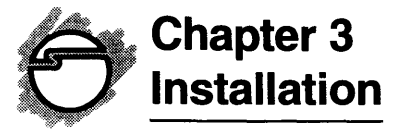

This chapter will guide you through the installation of your EIDE Master ISA board. It includes instructions on:

- how to properly configure the jumpers on your EIDE Master ISA board
- how to install your EIDE Master ISA board in your computer

# 3-1 Configuring the EIDE Master ISA

Prior to installing the EIDE Master ISA board in your computer, verify the jumper switches on the board for proper operation. To do this, you must know the following about your computer:

Are there any other hard and/or floppy disk drive controllers installed in your computer?

After determining your computer's configuration, make sure the port addresses and IRQs set on the EIDE Master ISA board are different from any existing ports in your system. A conflict results when two addresses are the same. Refer to the next sections for determining the correct jumper settings for configuring ports on the board.

#### 3-1.1 Setting Jumpers

The EIDE Master ISA options are set via 2-pin jumper blocks on JP1 and JP2. The following illustrates the possible jumper position when the pins are installed or not (closed or open):

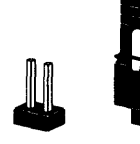

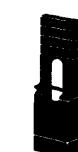

Open (No Jumper Installed) Jumper Settings Ciosed (Jumper Installed)

#### 3-1.2 Factory Default Jumper Settings

The factory default jumper settings for the EIDE Master ISA for both JP1 and JP2 are as follows:

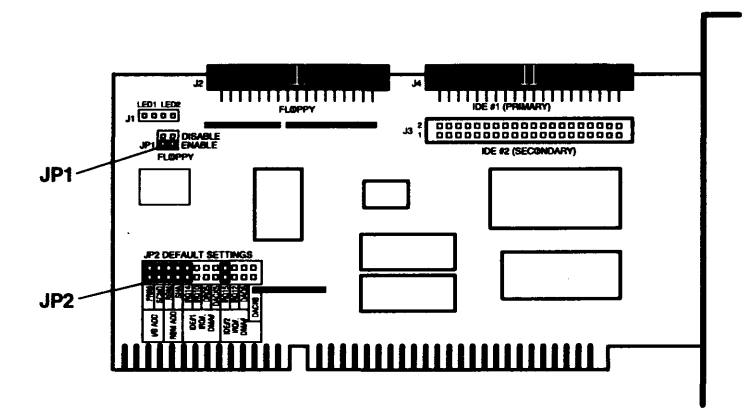

**EIDE Master ISA Jumper Locations** 

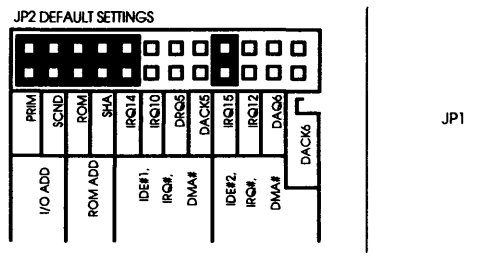

JP2 (IDE) Defaults

JP1 DISABLE ENABLE FLOPPY

JP1 (Floppy) Defaults

Factory Set Jumper Configuration

# 3-1.3 I/O ADD Settings

The I/O ADD denotes a primary and secondary setting that can be enabled or disabled. Use the **PRIM** jumper on jumper block **JP2** to *enable/disable* the primary setting.

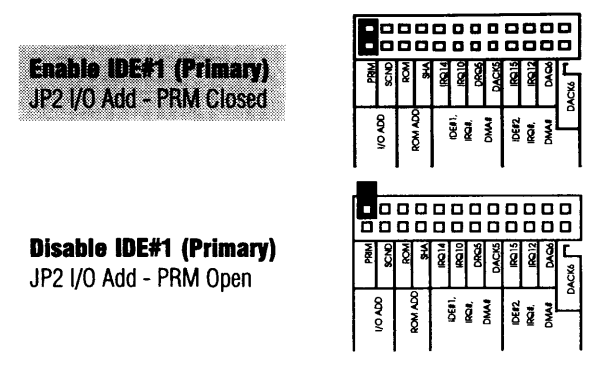

The secondary can be enabled or disabled, as follows. Use the SCND jumper on jumper block JP2 to *enable/disable* the secondary setting. The I/O Port Address is included.

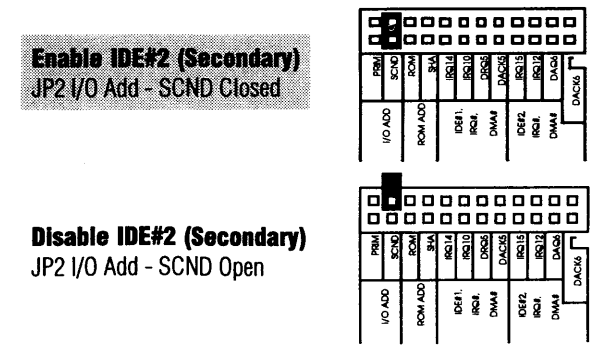

Shaded areas are factory default

#### 3-1.4 ROM ADD Settings

The ROM ADD denotes EBIOS ROM Address settings. Use ROM and SHA jumpers on jumper block JP2 to set different ROM addresses.

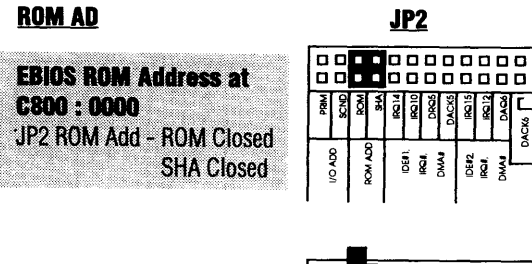

EBIOS ROM Address at D800 : 0000 JP2 ROM Add - ROM Open SHA Closed

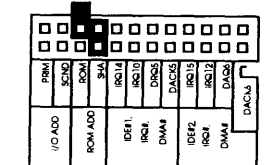

EBIOS ROM Address at DCOO : 0000 JP2 ROM Add - ROM Open SHA Open

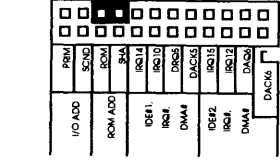

EBIOS ROM Address at CCOO : 0000 JP2 ROM Add - ROM Closed SHA Open

|    |      |       |     | 0       |      |        |      | 0     |       |       |      | 0 |
|----|------|-------|-----|---------|------|--------|------|-------|-------|-------|------|---|
| hd | PRIM | SCND  | ROM | A-P     | 1031 | IRO 10 | DROS | DACKS | 10015 | IRQ12 | DAG6 |   |
| 5U |      | VONDO |     | KOM ADD |      |        | į    |       | IDE#2 | ğ     | DMAI | 9 |

#### 3-2.4 Primary IDE IRQ Settings

The IDE#1 has a factory set default of IRQ14 and must set at IRQ14

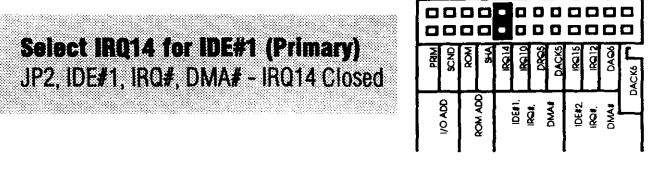

#### 3-2.5 Primary IDE DMA Settings

The IDE#1's factory default for DMA settings is disabled. Use the **DRQ5** and **DACK5** jumpers on jumper block **JP2** to *enable/disable* the DMA settings.

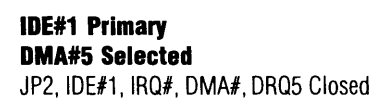

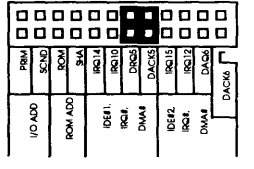

|                                                  |     |                     | _   |       |       |      |       |        |       |      |          |
|--------------------------------------------------|-----|---------------------|-----|-------|-------|------|-------|--------|-------|------|----------|
| IDE#1 Primary                                    |     |                     |     |       |       |      | ۵     |        | 0     |      |          |
| No DMA Used<br>JP2, IDE#1, IRQ#, DMA#, DRQ5 Open | NBI | S<br>NO<br>NO<br>NO | 8   | IRC14 | IRQ10 | DROS | DACKS | SI DBI | IRO12 | DAOA | <b>C</b> |
| DACK5 Open                                       | NON |                     | NON |       |       | ₿    | DMA   | Ē      | ğ     | DMA  |          |

DACK5 Closed

#### 3-2.6 Secondary IDE IRQ Settings

The IDE#2 has a factory set default of IRQ15 and must be set at IRQ15.

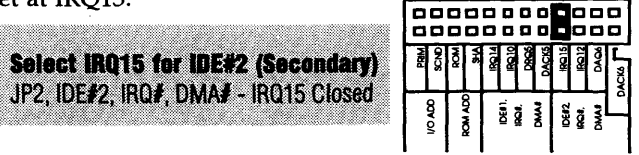

Shaded areas are factory default

#### 3-2.7 Secondary IDE DMA Settings

The IDE#2's factory default for DMA settings is disabled. Use the **DRQ6** and **DACK6** jumpers on jumper block **JP2** to *enable/disable* the DMA settings.

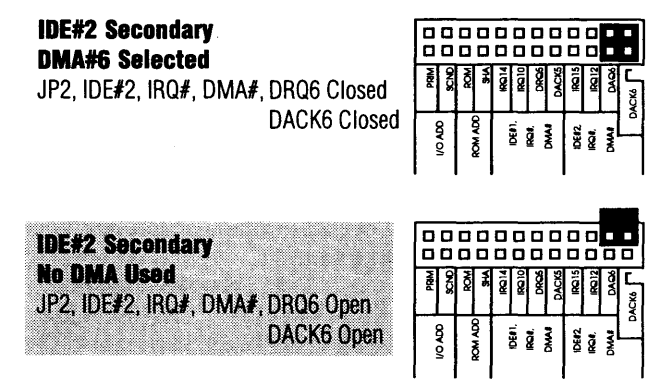

#### 3-2.8 Floppy Disk Drive Controller Settings

The floppy disk drive controller interface is factory set for normal operation (*enabled*). If you have another floppy disk controller in your system, the floppy controller on the EIDE Master ISA can be *disabled* by changing the **ENABLE** and **DISABLE** jumpers on jumper block **JP1**.

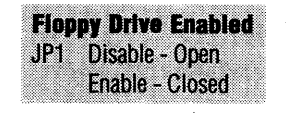

Floppy Drive Disabled JP1 Disable - Closed Enable - Open

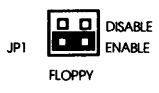

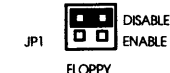

# 3-3 Installing the EIDE Master ISA

After verifying the jumper settings of your EIDE Master ISA, proceed with the following instructions to install it in your computer. General instructions for installing the board are given since the design of computer cases varies. Refer to your computer's reference manual whenever in doubt.

1. Turn OFF the power to your computer and any other connected peripheral devices. Follow the precautions for static electricity discharge.

**WARNING:** STATIC ELECTRICITY DISCHARGE may permanently damage your system. In order to avoid possible static electricity discharge during installation procedures, please follow the guidelines below:

- Discharge any static electricity build up in your body by touching a large grounded metal surface such as the computer case if plugged in, a metal window frame, refrigerator, or water tap for a few seconds.
- During installation procedures, avoid any contact with internal parts. Handle cards only by their edges.

WARNING: Disconnect the AC power source before removing the cover.

- 2. Unplug all power cords and cables from the back of the computer. (Be sure to note the cable connections for reconnection when the installation is complete.)
- 3. Remove your computer's cover by removing its mounting screws with a screwdriver. Slide the cover OFF.
- 4. Your EIDE Master ISA board must be installed in an available 16-bit expansion slot.
- 5. Remove the board's selected slot cover by unscrewing the holding screw and sliding it out. Save this screw for securing the EIDE Master ISA board after it's installed.

Shaded areas are factory default

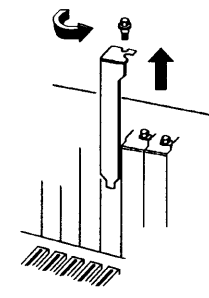

Remove the Slot Cover

6. To install the EIDE Master ISA, carefully align the board's bus connector with the selected ISA-bus connector slot on the motherboard. Push the board down firmly, but gently, until it is well seated.

NOTE: Hold the board by its external edges only. Try to avoid touching the components, connectors or pins.

7. Replace the slot cover holding the screw to secure the board to the rear slot panel.

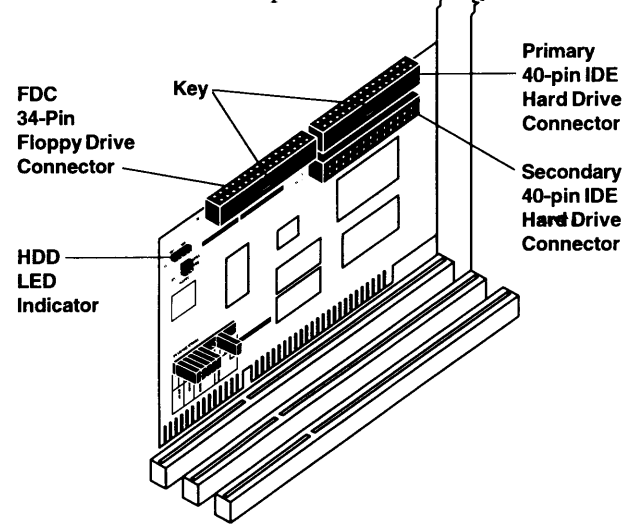

# 3-4 Connecting the Disk Drives

If you have another hard disk controller in your computer, you should remove it. There is no guarantee that the EIDE Master ISA will operate properly if both controllers are enabled in the system.

#### 3-4.1 IDE Hard Disk Drive

- 1. Attach the 40-pin ribbon cable that was included with the EIDE Master ISA to the **IDE#1 (PRIMARY)** connector on the EIDE Master ISA board (**J4**). Note that the connector is keyed to insure that both pin 1s are matched. Make sure the connector is well seated when making the connection.
- 2. After installing the hard drive(s) in the computer, attach the other end of the 40-pin cable to the connector edge of the hard disk drive. Note that the ribbon cable has two connectors. If you have one drive, connect the last, end connector to the drive (drive C). If you have two drives, the middle connector attaches to drive D. Make certain that pin 1 on the cable matches pin 1 on the hard disk drive when making the connections.
- 3. If your computer has a hard disk activity LED, attach the connecting LED wire to the **J14**-pin connector on the EIDE Master ISA.

#### 3-4.2 Floppy Disk Drive

- 1. If you have another floppy disk controller in your computer, you may experience address conflicts between the controllers. You should disable one of the controllers.
- 2. Attach the 34-pin ribbon cable that was included with the EIDE Master ISA to connector **FLOPPY** on the board (**J2**). Note that the connector is keyed to insure that both pin 1s are matched. Make sure the connector is well seated when making the connection.

Installing the EIDE Master ISA and Connector Bracket

3. After installing the floppy drive(s) in the computer, attach the other end of the 34-pin cable to the connector edge of the floppy disk drive. Note that the ribbon cable has two connectors. If you have one drive, connect the last, end connector to the drive (drive A). If you have two floppy drives, the middle connector attaches to drive B. Make certain that pin 1 on the cable matches pin 1 on the drive when making the connections.

After making all your internal connections, replace the computer's cover and screws. Then reconnect all power cords and cables to the back of the computer and make any new connections to the EIDE Master ISA's ports.

Your EIDE Master ISA board is now installed. You need to set your drive C:/ as type 1 to indicate there is at least one IDE drive. If you enabled the shadle ROM function, make sure the RAMs are not write protect. The Smart Enhanced BIOS will automatically setup your CMOS SETUP program.

# Chapter 4 Technical Reference

This chapter provides the pin assignments for the disk drives, serial, parallel and game port connectors on the EIDE Master ISA Controller Board.

# 4-1 Connector Pin Assignments

# 4-1.1 IDE Interface (J3 & J4)

Pin assignments for the IDE 40-pin hard disk interface connector.

| _Pin | Function     | Pin | Function      |
|------|--------------|-----|---------------|
| 1    | -Host Reset  | 21  | Reserved      |
| 2    | Ground       | 22  | Ground        |
| 3    | Host Data 7  | 23  | -HIOW         |
| 4    | Host Data 8  | 24  | Ground        |
| 5    | Host Data 6  | 25  | -HIOR         |
| 6    | Host Data 9  | 26  | Ground        |
| 7    | Host Data 5  | 27  | Reserved      |
| 8    | Host Data 10 | 28  | Host ALE      |
| 9    | Host Data 4  | 29  | Reserved      |
| 10   | Host Data 11 | 30  | Ground        |
| 11   | Host Data 3  | 31  | IRQ14         |
| 12   | Host Data 12 | 32  | -Host ADD1    |
| 13   | Host Data 2  | 33  | Host ADD1     |
| 14   | Host Data 13 | 34  | -PDIAG        |
| 15   | Host Data 1  | 35  | -Host ADD0    |
| 16   | Host Data 14 | 36  | -Host ADD2    |
| 17   | Host Data 0  | 37  | Host CSO\0    |
| 18   | Host Data 15 | 38  | -Host CS1     |
| 19   | Ground       | 39  | -Host SLV/ACT |
| 20   | Key          | 40  | Ground        |

# 4-1.2 Floppy Disk Interface (J2)

Pin assignments for the FDC 34-pin floppy disk interface connector.

| Pin | Function             | Pin | Function     |
|-----|----------------------|-----|--------------|
| 1   | Ground               | 18  | -Direction   |
| 2   | <b>Reduced Write</b> | 19  | Ground       |
| 3   | Ground               | 20  | –Step        |
| 4   | Reserved             | 21  | Ground       |
| 5   | Ground               | 22  | -Write Data  |
| 6   | Reserved             | 23  | Ground       |
| 7   | Ground               | 24  | -Write Gate  |
| 8   | –Index               | 25  | Ground       |
| 9   | Ground               | 26  | -Track 0     |
| 10  | -Motor0              | 27  | Ground       |
| 11  | Ground               | 28  | -Write Pro   |
| 12  | -Drive Sel 1         | 29  | Ground       |
| 13  | Ground               | 30  | -Read Data   |
| 14  | -Drive Sel 0         | 31  | Ground       |
| 15  | Ground               | 32  | –Side        |
| 16  | -Motor 1             | 33  | Ground       |
| 17  | Ground               | 34  | –Disk Change |
|     |                      |     |              |

# 4-1.3 HDD Activity Indicator LED (J1)

Pin assignments for the 4-pin HDD LED connector.

| Pin No. | Function        |            |
|---------|-----------------|------------|
| 1       | LED Anode (+)   | for IDE #1 |
| 2       | LED Cathode (-) | for IDE #1 |
| 3       | LED Cathode (-) | for IDE #2 |
| 4       | LED Anode (+)   | for IDE #2 |